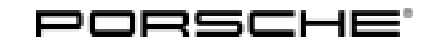

25/19 ENU 912

982

9122 9

#### Apple CarPlay® Interface 9WT

 Revision:
 This bulletin replaces bulletin Group 9 25/19, dated March 5, 2020.

 Model Year:
 As of 2017

 Information:
 Retrofitting

Note:

- For vehicles that already have UI2 installed, order parts kit 982.044.900.07.
  - For vehicles without UI2, order parts kit 982.044.900.06.

The installation of the Apple CarPlay® interface (I-no. 9WT) provides the hardware required in the vehicle for using iPhone® apps even in the vehicle via the Porsche Communication Management (PCM  $\Rightarrow$  *Figure 1*) system.

The following requirements must be met:

- iPhone® 5 or higher with iOS 7.1 or higher
- Availability of Apple CarPlay®

You will find information about the available regions at https://support.apple.com.

Different work must be carried out and/or additional parts must be ordered, depending on vehicle equipment.

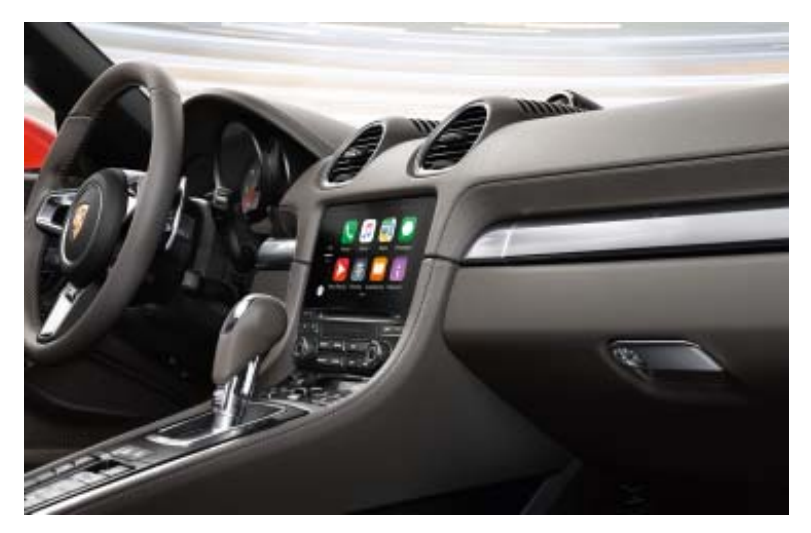

Figure 1

| $\mathbf{O}$ |                                              | 982                                                                                                    |                                                             | Installation and Conversion Instructions                          |                                                                |  |  |
|--------------|----------------------------------------------|----------------------------------------------------------------------------------------------------|-------------------------------------------------------------|-------------------------------------------------------------------|----------------------------------------------------------------|--|--|
| 9            | 9122                                         | 2 ENU 25/19                                                                                                    | Installation and Conversion Instruction                     |                                                                   |                                                                |  |  |
|              |                                              |                                                                                                    |                                                             |                                                                   |                                                                |  |  |
| Part No.:    | .:                                           | 982.044.900.06                                                                                                    | $\Rightarrow$ Apple Carl                                    |                                                                   | Play <sup>®</sup> interface, set $\Rightarrow$ <i>Figure 2</i> |  |  |
|              |                                              | 982.044.900.07                                                                                                    |                                                             | $\Rightarrow$ License key                                         |                                                                |  |  |
|              |                                              | Depending on vehicle equipment, the following additional parts must be ordered:                                                                          |                                                             |                                                                   |                                                                |  |  |
|              |                                              | Vehicle <b>WITHOUT</b> Navigation (I-no. 7Q0).                                                                                                    |                                                             |                                                                   |                                                                |  |  |
|              | 9A7.035.50.401 1 x GPS antenna               |                                                                                                    |                                                             |                                                                   |                                                                |  |  |
|              | 9P4.979.005 1 x GPS antenna line             |                                                                                                    | e                                                           |                                                                   |                                                                |  |  |
|              |                                              | 999.513.076.40                                                                                                    | 10 x                                                        | Tie-wrap                                                          |                                                                |  |  |
|              | 955.606.838.00 5 x Tie-wrap with fixing clip |                                                                                                    | king clip                                                   |                                                                   |                                                                |  |  |
|              |                                              | 999.507.195.40                                                                                                    | 1 x                                                         | Expanding spring, 10.7 x 26.4                                     |                                                                |  |  |
|              |                                              | Vehicle WITHOUT Voice                                                                                                    |                                                             |                                                                   |                                                                |  |  |
|              |                                              | N.910.207.01 <sup>1</sup>                                                                                                    | 1 x Internal serration screw, M18 x 1.5 x 26 - self-locking |                                                                   |                                                                |  |  |
|              |                                              | N.907.991.02 <sup>1</sup>                                                                                                    | 1 x Internal serration screw, M18 x 1.5 x 18 - self-locking |                                                                   |                                                                |  |  |
|              |                                              | 9xx.613.xxx.xx                                                                                                    | 1 x                                                         | 1 xSteering-column switch (see table)1 xVoice control for PCM 4.0 |                                                                |  |  |
|              |                                              | 982.044.900.04                                                                                                    | 1 x                                                         |                                                                   |                                                                |  |  |
|              |                                              | Before ordering: Activate the vehicle identification number (VIN) filter in the Porsche Electronic F<br>Catalogue (PET) and select the relevant Item No. |                                                             |                                                                   |                                                                |  |  |
|              |                                              | Installed steering-column switch           Part No.           991.613.043.50           970.613.043.50           991.613.045.50           970.613.045.50  |                                                             |                                                                   | Required steering-column switch                                |  |  |
|              |                                              |                                                                                                    |                                                             |                                                                   | Part No.                                                       |  |  |
|              |                                              |                                                                                                    |                                                             |                                                                   | 991.613.051.50                                                 |  |  |
|              |                                              |                                                                                                    |                                                             |                                                                   | 970.613.051.50                                                 |  |  |
|              |                                              |                                                                                                    |                                                             |                                                                   | 991.613.053.50                                                 |  |  |
|              |                                              |                                                                                                    |                                                             |                                                                   | 970.613.053.50                                                 |  |  |
|              |                                              | 970.61                                                                                                    | 3.047.50                                                    |                                                                   | 970.613.055.50                                                 |  |  |
|              |                                              | 970.613.049.50<br>991.613.011.50                                                                                                    |                                                             |                                                                   | 970.613.057.50                                                 |  |  |
|              |                                              |                                                                                                    |                                                             |                                                                   | 991.613.019.50                                                 |  |  |

Alternatively, the following instructions will help you to identify the required steering-column switch.

970.613.019.50

991.613.021.50

970.613.021.50

970.613.023.50

970. 613.025.50

970.613.011.50

991.613.013.50

970.613.013.50

970.613.015.50

970.613.017.50

- 1. Look for the standard steering-column switch in the Porsche Electronic Parts Catalogue (PET). To do this, activate the VIN filter in the PET<sup>2</sup>.
- 2. Take note of the I-nos.
- 3. Replace the I-no. 9WC (Without Rear Seat Entertainment and without Mirrorlink) with the I-no. 9WT (Mirrorlink/GAL).
- <sup>2</sup> If the VIN filter in the PET does not work, the standard steering-column switch must be identified based on the I-no. in the vehicle information (PIWIS information system).

Parts list:

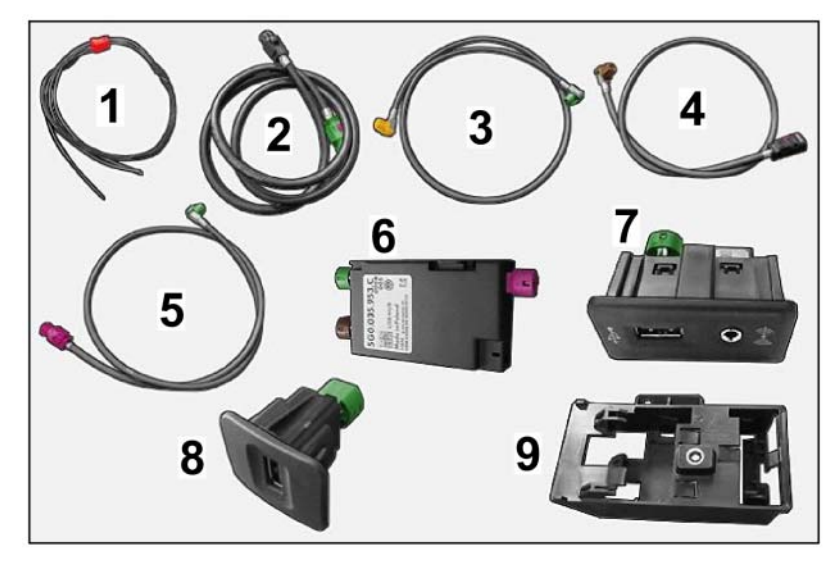

Figure 2

| 982.044.900.06 | 1 x  | Power supply wire harness with five socket contacts $\Rightarrow$ Figure 2<br>-1-                                   |
|----------------|------|----------------------------------------------------------------------------------------------------|
| 9P1.979.002    | 1 x  | Connecting line (USB interface $\rightarrow$ connection point in center console) $\Rightarrow$ Figure 2 -2-         |
| 9P4.979.022    | 1 x  | Connecting line (PCM $\rightarrow$ USB/iPod control unit) $\Rightarrow$ Figure 2 -3-                                |
| 9P1.979.018    | 1 x  | Connecting line (USB/iPod control unit $\rightarrow$ connection point in center console) $\Rightarrow$ Figure 2 -4- |
| 9P1.979.004    | 1 x  | Connecting line (USB/iPod control unit $\rightarrow$ glove box) $\Rightarrow$ Figure 2<br>-5-                       |
| 9A7.642.953.00 | 1 x  | USB/iPod control unit $\Rightarrow$ Figure 2-6-                                                                     |
| 9A7.642.222.00 | 1 x  | Multimedia interface ⇒Figure 2-7-                                                                                   |
| 9P1.035.222    | 1 x  | USB interface ⇒Figure 2-8-                                                                                          |
| 9P1.035.925.A  | 1 x  | USB/iPod control unit holder $\Rightarrow$ Figure 2 -9-                                                             |
| 999.073.498.01 | 1 x  | Screw                                                                                                    |
| N 020.904.4    | 15 x | Tie-wrap (not shown)                                                                                                |
| 955.606.838.00 | 5 x  | Tie-wrap with plug-in socket (not shown)                                                                            |
|                | 1 x  | License key (not shown)                                                                                             |

| 7 |      | 982       | Installation and Conversion Instructions |
|---|------|-----------|------------------------------------------|
| 7 | 9122 | enu 25/19 |                                          |

#### Tools: 9900 - PIWIS Tester 3

#### Nr.32 - Multiple-tooth socket-wrench insert

#### Installing: 1 Preparatory work:

- 1.1 Connect battery charger. ⇒ Workshop Manual '2XOOIN Battery trickle charging'
- 1.2 **Only** for vehicles without Navigation (I-no. 7Q0): Open the convertible top.
- 1.3 Remove glove box. ⇒ Workshop Manual '681519 Removing and installing glove compartment'
- 1.4 Remove PCM. ⇒ Workshop Manual '911019 Removing and installing PCM display and operator control unit'
- 1.5 Remove center console.  $\Rightarrow$  Workshop Manual '681719 Removing and installing centre console'
- 2 **Only** for vehicles **without** Navigation (I-no. 7Q0):
  - 2.1 Carry out preparatory work for installing GPS antenna and GPS antenna line.
    - 2.1.1 Remove sun visors and sun visor holders. ⇒ Workshop Manual '682319 Removing and installing sun visor'
    - 2.1.2 Remove center roof trim panel.  $\Rightarrow$  Workshop Manual '708319 Removing and installing front roof trim panel'
    - 2.1.3 Remove front lock.  $\Rightarrow$  Workshop Manual '610519 Removing and installing front lock'
    - 2.1.4 Remove front roof trim panels at the sides.  $\Rightarrow$  Workshop Manual '708319 Removing and installing front roof trim panel'
    - 2.1.5 Remove A-pillar trim panel at the right.  $\Rightarrow$  Workshop Manual '705719 Removing and installing A-pillar trim panel'

- 2.2 Install GPS antenna.
  - 2.2.1 Attach angled antenna connector  $\Rightarrow$  Figure 3-1- to the GPS antenna  $\Rightarrow$  Figure 3-2- until the antenna connector engages securely.

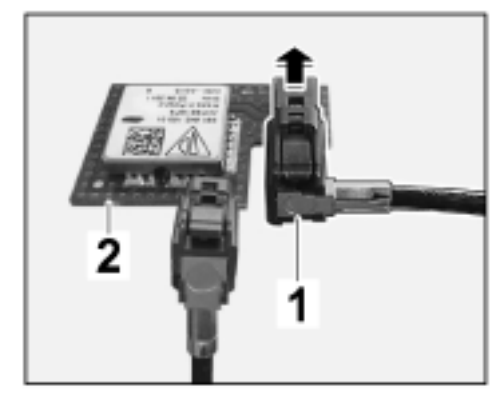

Figure 3

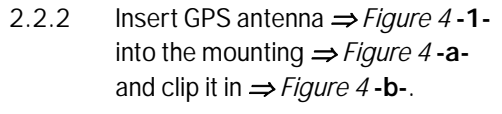

- 2.3 Route GPS antenna line as follows: Front roof trim panel  $\rightarrow$  along wire harness for sun visor  $\rightarrow$  A-pillar  $\rightarrow$  along wire harness for dashboard (glove box)  $\rightarrow$  PCM installation slot
  - 2.3.1 Route GPS antenna line  $\Rightarrow$  Figure 5 -1- along the standard wire harness for the sun visor and A-pillar.

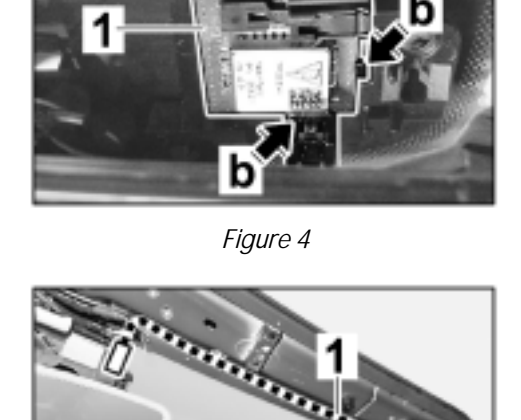

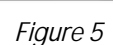

2.3.2 Route GPS antenna line  $\Rightarrow$  *Figure 6* -1- along the wire harness for the dashboard (glove box).

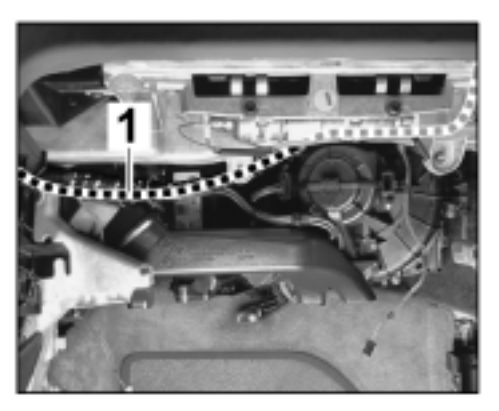

Figure 6

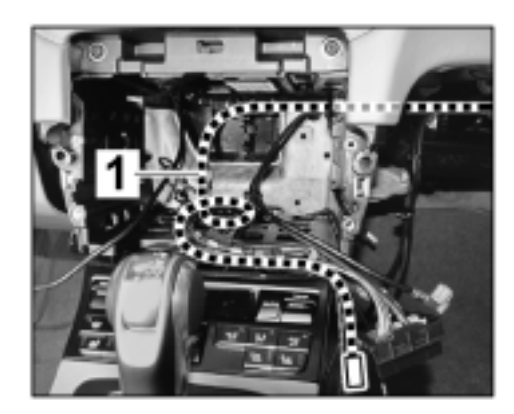

Figure 7

The GPS antenna line  $\Rightarrow$  Figure 8 -1- must protrude approx. 7 cm/ 2.75 in beyond the PCM central connector  $\Rightarrow$  Figure 8-2-.

Х - 7 cm/ 2.75 in

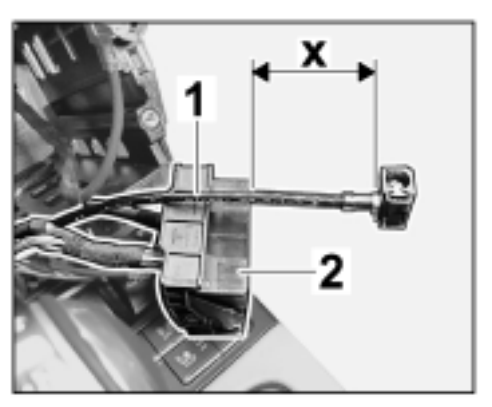

Figure 8

May 30, 2021 Page 6 of 19

### Tequipment

# 9122

ENU 25/19

982

2.3.3 Route GPS antenna line  $\Rightarrow$  *Figure 7* -1- to the PCM central connector.

- 2.3.4 Clip three clip-on tie-wraps  $\Rightarrow$  Figure 9-2- into the A-pillar.
- 2.3.5 Pull GPS antenna line ⇒ Figure 9
   -1- back and fold it to form a loop close to the A-pillar.
   Secure GPS antenna line using the two upper tie-wraps.
- 2.4 Carry out concluding work for installing GPS antenna and GPS antenna line.
  - 2.4.1 Install A-pillar trim panel at the right. ⇒ Workshop Manual '705719 Removing and installing A-pillar trim panel'

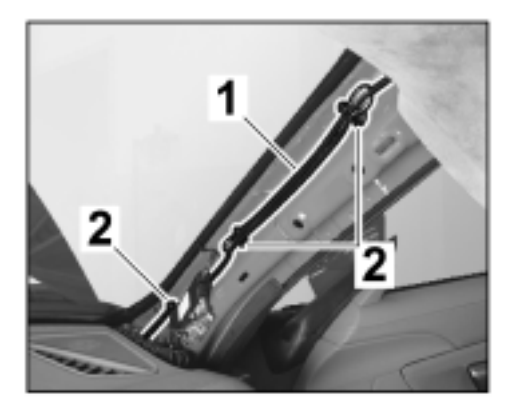

Figure 9

- 2.4.2 Install front roof trim panels at the sides.  $\Rightarrow$  Workshop Manual '708319 Removing and installing front roof trim panel'
- 2.4.3 Install front lock.  $\Rightarrow$  Workshop Manual '610519 Removing and installing front lock'
- 2.4.4 Install center roof trim panel.  $\Rightarrow$  Workshop Manual '708319 Removing and installing front roof trim panel'
- 2.4.5 Install sun visors and sun visor holders.  $\Rightarrow$  Workshop Manual '682319 Removing and installing sun visor'
- 3 For vehicles with UI2, continue with Step 6.
- 4 Install connecting line **9P1.979.002** (USB interface  $\rightarrow$  connection point in center console).
  - 4.1 Disconnect connector from 12-volt plug socket and secure it to the center console with adhesive tape  $\Rightarrow$  Figure 10-1-.
  - 4.2 Remove 12-volt plug socket from center console. ⇒ Workshop Manual '905819 Removing and installing plug socket'

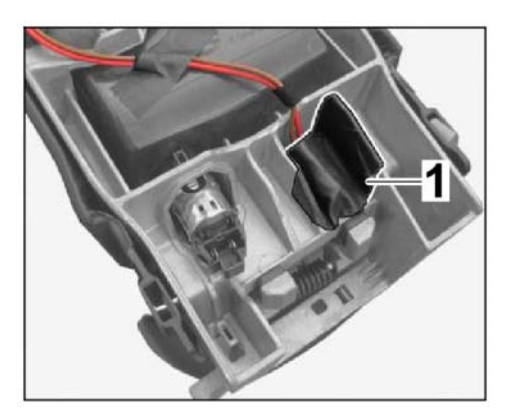

Figure 10

4.3 Clip USB interface  $\Rightarrow$  Figure 11 -1 - into center console  $\Rightarrow$  Figure 11 -2 - ( $\Rightarrow$  Figure 11 -a-).

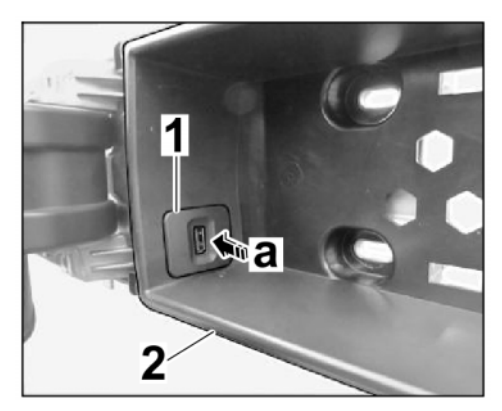

Figure 11

4.4 Connect electric plug connection  $\Rightarrow$  Figure 12-4- ( $\Rightarrow$  Figure 12-a-).

Secure connecting line (USB interface  $\rightarrow$  connection point in center console)  $\Rightarrow$  *Figure* 12-1- to the standard wire harness using a tie-wrap  $\Rightarrow$  *Figure* 12-2- and adhesive tape  $\Rightarrow$  *Figure* 12-3-.

It must project  $\Rightarrow$  *Figure 12* by approx. 40 mm/ 1.6 in on the standard connector  $\Rightarrow$  *Figure 12*-5-.

5 Install connecting line **9P1.979.004** (USB/iPod control unit  $\rightarrow$  glove box).

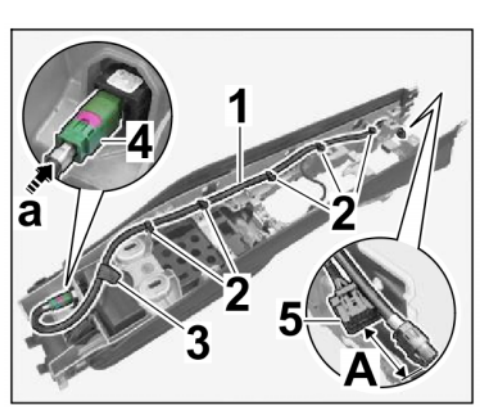

Figure 12

- 5.1 Install USB/iPod control unit holder.
  - 5.1.1 Unscrew screw  $\Rightarrow$  Figure 13-1from drawer at the top.
  - 5.1.2 Insert USB/iPod control unit holder  $\Rightarrow$  Figure 13 - 2- and secure with screw  $\Rightarrow$  Figure 13 - 1-.

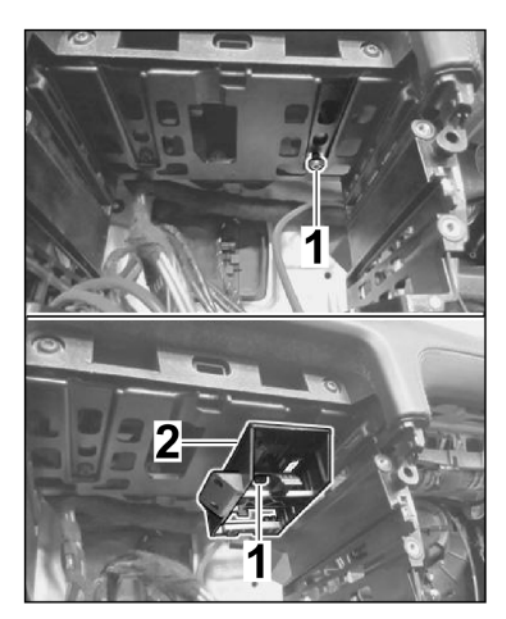

Figure 13

- 5.2 Release USB line  $\Rightarrow$  Figure 14-3- as well as RD line  $\Rightarrow$  Figure 14-1- and BU line  $\Rightarrow$  Figure 14-2- from the standard wire harness for the multimedia interface (PCM  $\rightarrow$  glove box).
- 5.3 Install connecting line **9P1.979.004** (USB/iPod control unit  $\rightarrow$  glove box).

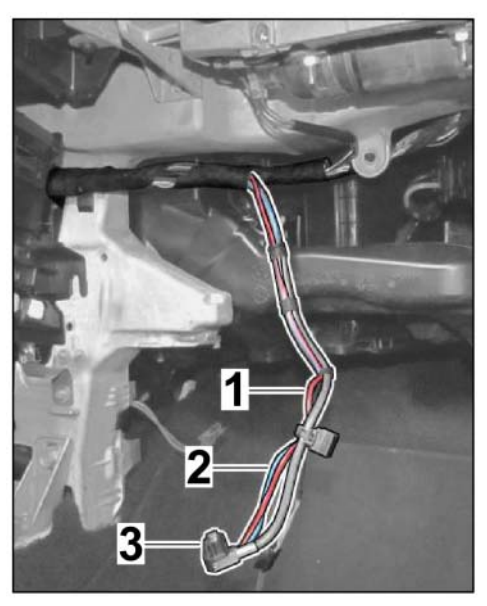

Figure 14

5.3.1 Route connecting line  $\Rightarrow$  Figure 15-1- from PCM drawer  $\Rightarrow$  Figure 15-3- parallel to the standard wire harness for the multimedia interface (PCM  $\rightarrow$  glove box)  $\Rightarrow$ Figure 15-2-.

982

ENU 25/19

9122

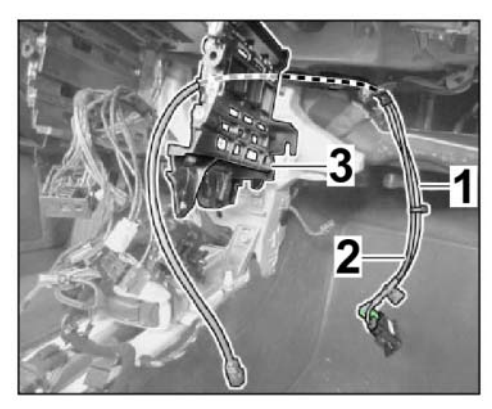

Figure 15

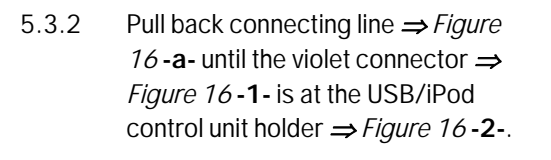

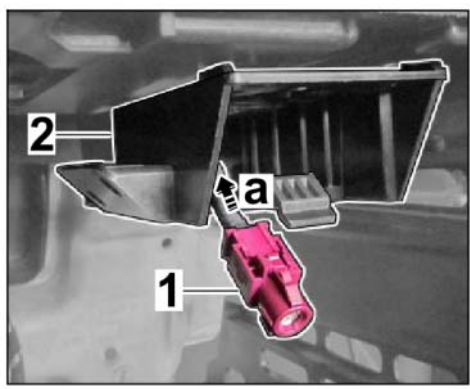

Figure 16

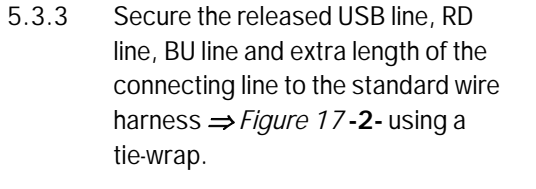

- 1 Connecting line
- **3** Ventilation duct
- 4 Instrument panel bracket
- 5.4 Install power supply wire harness.

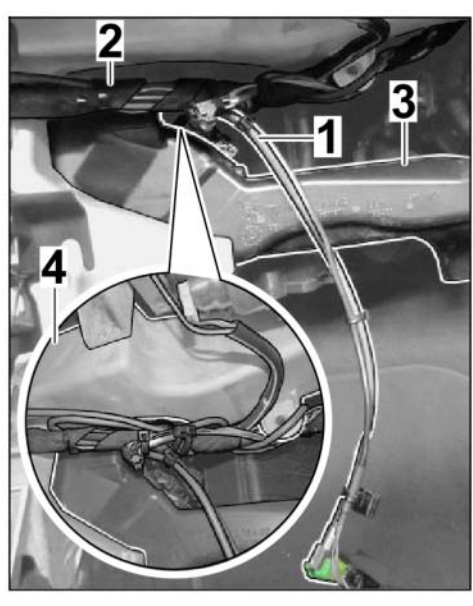

Figure 17

5.4.1 Route power supply wire harness  $\Rightarrow$  Figure 18-1- from USB/iPod control unit holder  $\Rightarrow$  Figure 18-2to the PCM central connector.

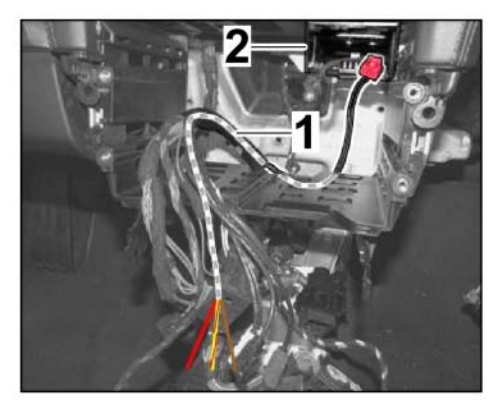

Figure 18

5.4.2 Release green plug socket  $\Rightarrow$ Figure 19-1- ( $\Rightarrow$  Figure 19-a-) and press it out of the PCM central connector  $\Rightarrow$  Figure 19-2- ( $\Rightarrow$ Figure 19-b-).

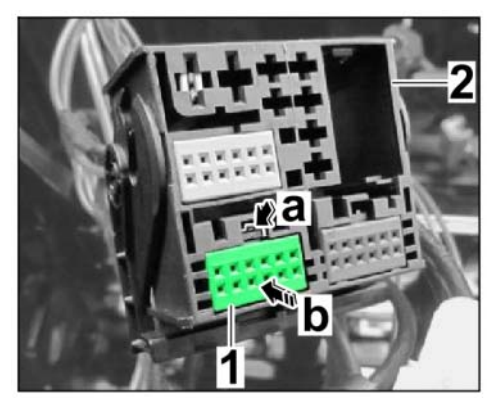

Figure 19

5.4.3 Open secondary lock  $\Rightarrow$  Figure 20 -1- ( $\Rightarrow$  Figure 20-arrow-).

> Release socket contacts using a suitable press-out tool and press lines out of the PCM central connector.

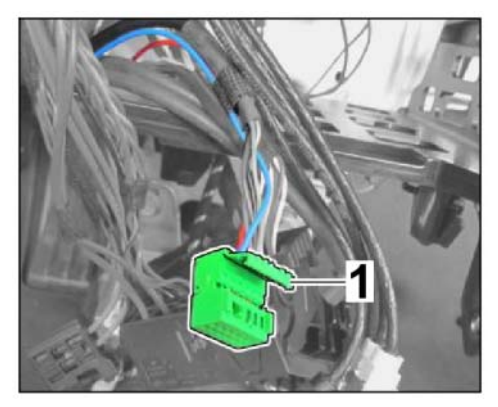

Figure 20

| Color of wire | Chamber |  |
|---------------|---------|--|
| RD (USB+)     | C3      |  |
| BU (USB-)     | C4      |  |

Secure the RD and BU lines you pressed out to the standard wire harness using wrapping tape.

5.4.4 Crimp RD line  $\Rightarrow$  Figure 21-1- from power supply wire harness and new socket contact  $\Rightarrow$  Figure 21-2together.

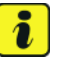

Information

Ensure socket contact is seated securely.

Insert socket contact into chamber C3.

Close secondary lock  $\Rightarrow$  Figure 21 -3-.

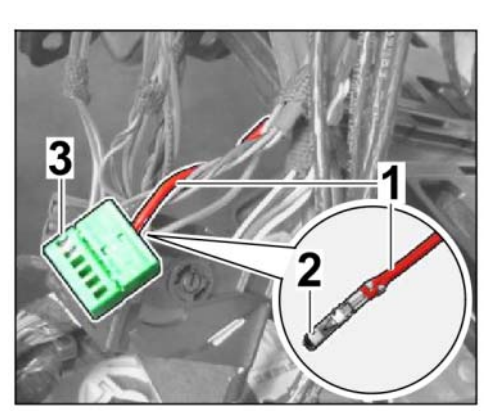

Figure 21

- 5.4.5 Insert green plug socket into the central connector.
- 5.4.6 Release socket contact using a suitable press-out tool  $\Rightarrow$  *Figure 22* -**3** and press line out of the PCM central connector  $\Rightarrow$  *Figure 22*-**a**-.

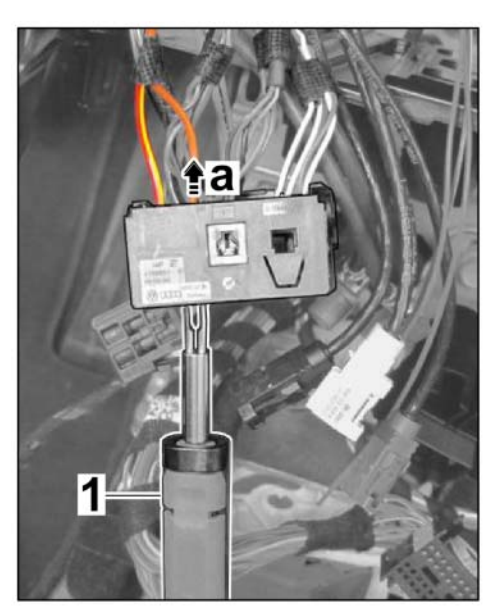

Figure 22

| Color of wire | Chamber |  |
|---------------|---------|--|
| BN            | D17     |  |
| RD/YE         | D18     |  |

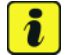

#### Information

Ensure socket contact is seated securely.

9

982

9122 ENU 25/19

May 30, 2021 Page 12 of 19

5.4.7 Crimp pressed-out BN line ⇒ Figure 23-1- and BN/WH line  $\Rightarrow$  Figure 23-2- from the power supply wire harness together using a new socket contact (double connector) and insert them into chamber D17 on the central connector.

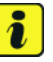

securely.

#### Information Ensure socket contact is seated

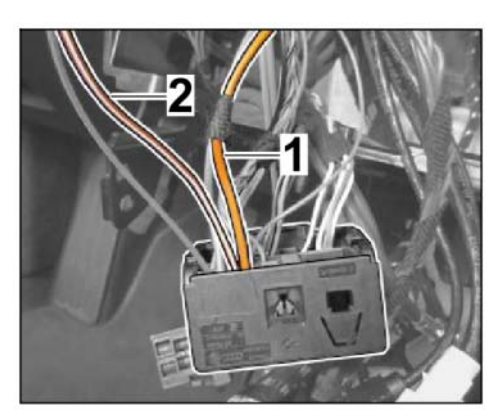

Figure 23

Crimp pressed-out RD/YE line

and RD/YE line from the power supply wire harness together using a new socket contact (double connector) and insert them into chamber D18 on the central connector.

5.4.8 Secure yellow connector from standard wire harness for the multimedia interface (PCM  $\rightarrow$ glove box)  $\Rightarrow$  Figure 24 -1 - to the standard wire harness with wrapping tape.

> Secure power supply wire harness to the standard wire harness  $\Rightarrow$ Figure 24 -2- with wrapping tape.

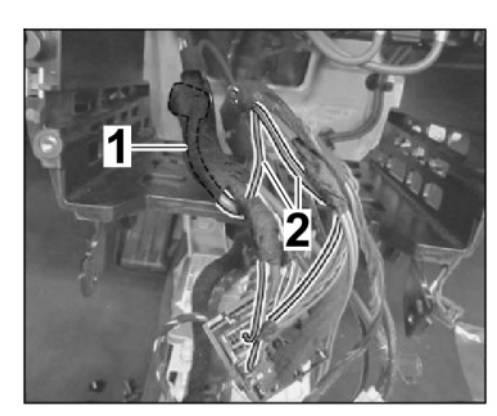

Figure 24

- 5.5 Install USB/iPod control unit.
  - 5.5.1 Connect red power supply connector  $\Rightarrow$  *Figure 25*-**1**- and violet connector  $\Rightarrow$  *Figure 25*-**2**- to the USB/iPod control unit  $\Rightarrow$  *Figure 25*-**3**-.
  - 5.5.2 Push USB/iPod control unit into the USB/iPod control unit holder ⇒ *Figure 25 -***4**- (⇒ *Figure 25 -***a**-) until the USB/iPod control unit engages securely.

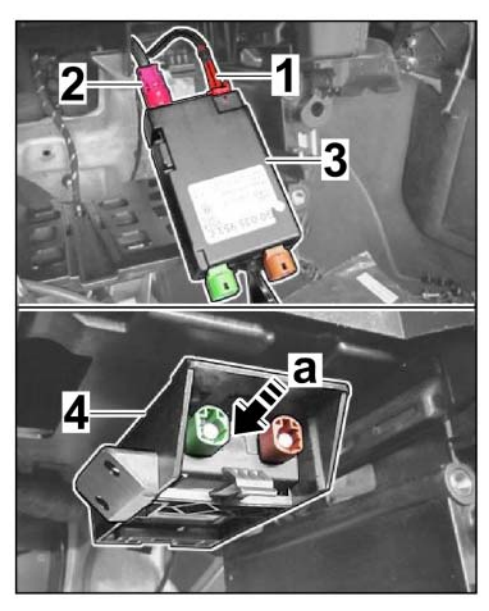

Figure 25

5.6 Install connecting line **9P1.979.018** (USB/iPod control unit  $\rightarrow$  connection point in center console)  $\Rightarrow$  *Figure 26*-1-.

Insert brown connector  $\Rightarrow$  Figure 26 -2- into USB/iPod control unit  $\Rightarrow$  Figure 26 -4-.

Insert black connector into connection point in center console  $\Rightarrow$  *Figure 26*-3-.

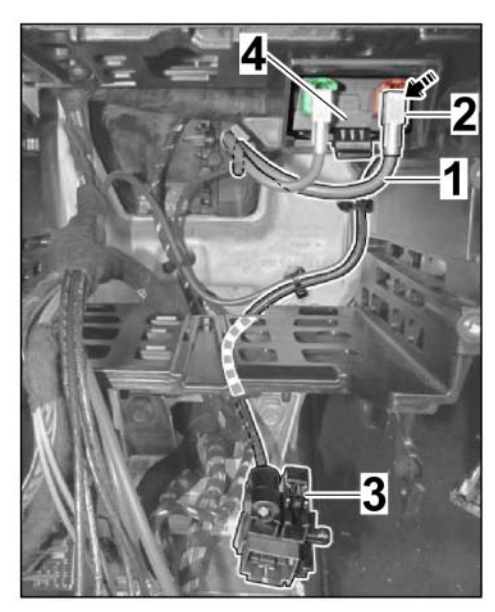

Figure 26

5.7 Install connecting line **9P4.979.022** (PCM  $\rightarrow$  USB/iPod control unit)  $\Rightarrow$  *Figure 27-***1**-.

Insert green connector  $\Rightarrow$  Figure 27-2- into USB/iPod control unit  $\Rightarrow$  Figure 27-3-.

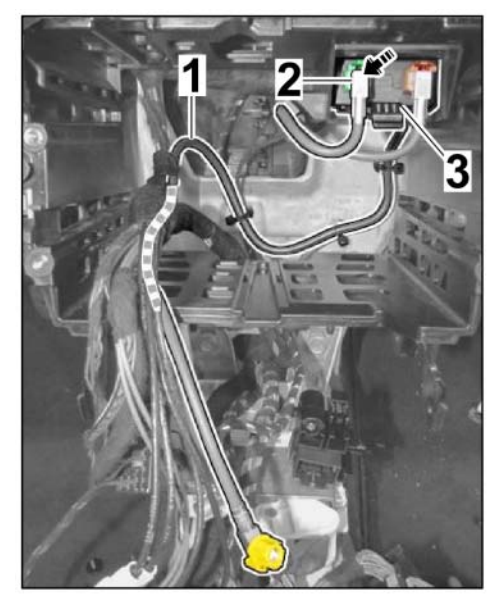

Figure 27

5.8 Install tie-wrap with plug-in socket (955.606.838.00)  $\Rightarrow$  Figure 28-1- into instrument panel bracket  $\Rightarrow$  Figure 28-6and USB/iPod control unit holder  $\Rightarrow$  Figure 28 -2-.

> Secure both connecting lines  $\Rightarrow$  Figure 28-3, 4- and power supply wire harness  $\Rightarrow$  Figure 28-3- with a tie-wrap.

- 6 Concluding work:
  - 6.1 Install center console. ⇒ Workshop Manual '681719 Removing and installing centre console'

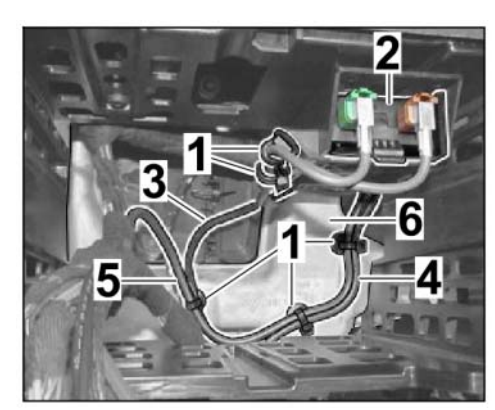

Figure 28

6.2 Install PCM. ⇒ Workshop Manual '911019 Removing and installing PCM display and operator control unit'

- 6.3 Convert USB interface (glove box).
  - 6.3.1 Press locking mechanisms  $\Rightarrow$  *Figure 29*-1- down and unclip standard multimedia interface  $\Rightarrow$  *Figure 29*-2- from the trim  $\Rightarrow$ *Figure 29*-3-.
  - 6.3.2 Clip new multimedia interface  $\Rightarrow$ Figure 29-4- into the trim  $\Rightarrow$  Figure 29-3-.
- 6.4 Install glove box. ⇒ Workshop Manual '681519 Removing and installing glove compartment'

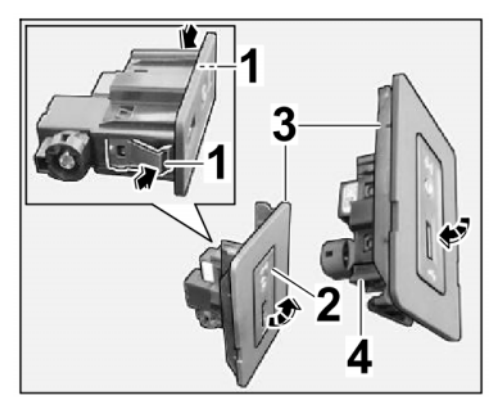

Figure 29

- 6.5 Close convertible top.
- 7 **Only** for vehicles **without** Voice control (I-no. QHO): Replace steering-column switch.
  - 7.1 Remove steering wheel.  $\Rightarrow$  Workshop Manual '481019 Removing and installing steering wheel'
  - 7.2 Loosen trim panel (on steering-column switch). ⇒ Workshop Manual '481319 Removing and installing trim panel on steering-column switch'
  - 7.3 Convert steering-column switch.
    - 7.3.1 Remove steering-column switch. ⇒ Workshop Manual '945019 Removing and installing steering-column switch'
    - 7.3.2 Remove steering wheel electronics control unit from the steering-column switch and install it on the new steering-column switch.  $\Rightarrow$  Workshop Manual '916219 Removing and installing control unit for steering wheel electronics'
    - 7.3.3 Install steering-column switch. ⇒ Workshop Manual '945019 Removing and installing steering-column switch'
  - 7.4 Secure trim panel (on steering-column switch). ⇒ Workshop Manual '481319 Removing and installing trim panel on steering-column switch'
  - 7.5 Install steering wheel. ⇒ Workshop Manual '481019 Removing and installing steering wheel'

#### NOTICE

#### Voltage drop

- Risk of irreparable damage to control unit
- Risk of damage to control unit
- Fault entries in the control unit

- Coding in the control unit is aborted
- Malfunctions in control unit, even during programming
- $\Rightarrow$  Switch off the ignition and remove the ignition key before disconnecting the control unit.
- $\Rightarrow$  Ensure that the power supply is not interrupted during programming.
- ⇒ Connect a battery charger with a current rating of at least Nominal value 90 A to the vehicle battery.

## i Information

The **9900** - **PIWIS Tester III** instructions take precedence since the description may be different with later Tester releases.

The procedure described here has been structured in general terms; different text or additions may appear on the **9900 - PIWIS Tester III**.

- 8 Code Apple CarPlay®.
  - 8.1 Enable Apple CarPlay®.
    - 8.1.1 **9900 PIWIS Tester 3** must now be connected. Switch on ignition.
    - 8.1.2 Select "Diagnostics". **9900 PIWIS Tester 3** detects the model line. Select **Next** to continue. PIWIS Tester III Diagnostics starts.
    - 8.1.3 **Additional menu** must be selected by pressing F7". Press F11" to confirm the question "Create vehicle analysis log (VAL)?".
    - 8.1.4 Select the Function enable function. Press F12" to continue.

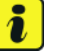

#### Information

PIWIS Tester must be connected to the Porsche Partner Network (PPN) via WLAN or data cable!

- 8.1.5 **Enter PPN user**. Touch the PPN password input field and enter the **password**. **Login** must now be selected.
- 8.1.6 Select the **Enable** function. Press F12<sup>"</sup> to continue.
- 8.1.7 Touch the license number input field and enter the **license number**.

Press • F12" to continue.

- 8.1.8 Confirm the Voice control function by pressing F12.
- 8.1.9 Confirm the Apple CarPlay® function by pressing F12".

Wait until the message Functions have been enabled successfully. appears.

8.1.10 Press • F12<sup>#</sup> to go to the **Overview** menu.

Select the function **Display enabled functions**. Press •F12<sup>"</sup> to continue.

Wait until a table containing the enabled functions appears, e.g.:

| Control unit | Function                        | Status       |
|--------------|---------------------------------|--------------|
| PCM4 (001)   | Apple CarPlay®                  | $\checkmark$ |
|              | Voice control                   | $\checkmark$ |
|              | Sport Chrono                    | $\checkmark$ |
|              | Bluetooth                       | $\checkmark$ |
|              | Navigation                      | $\checkmark$ |
|              | UAS (universal audio interface) | $\checkmark$ |

8.1.11 Press • F12<sup>"</sup> to continue.

Press • F11" to return to the **Overview** menu.

- 8.2 Adapt coding.
  - 8.2.1 Press F11" to return to the list of control units.

Select all control units by pressing • Ctrl A<sup>#</sup> . Press • F12<sup>#</sup> to continue.

8.2.2 Switch to the Codings/adaptations menu. Press • F12" to continue.

Select Automatic coding mode. Press • F12" to continue.

8.2.3 Wait until the message **Coding has been completed successfully** appears. Press • F12<sup>#</sup> to continue.

Switch to the **Overview** menu.

- 8.3 Read out the fault memory of all systems, correct any existing faults, and erase the fault memory. ⇒ Workshop Manual '033500 Fault memory for on-board diagnosis'
- 8.4 Switch off ignition and disconnect **9900 PIWIS Tester 3**.
- 8.5 Disconnect the battery charger.  $\Rightarrow$  Workshop Manual '2X00IN Battery trickle charging'

 91 93 23 40:
 Installing Apple CarPlay® interface
 Labor time: 312 TU

 Includes:
 Removing and installing center console, PCM and glove box, installing connecting lines

 Without:
 Replacing steering-column switch, installing GPS antenna and GPS antenna line

#### 91 93 23 41: Installing Apple CarPlay® interface Labor time: **383 TU** Includes: Removing and installing center console, PCM and glove box, installing connecting lines, installing GPS antenna and GPS antenna line Without: Replacing steering-column switch

| Installation and Conversion Instructions 982 |                                                                                                    |                               |             |               |        |
|----------------------------------------------|----------------------------------------------------------------------------------------------------|-------------------------------|-------------|---------------|--------|
|                                              |                                                                                                    |                               | 25 / 19 enu | 9122          | 9      |
| 91 93 23 40:                                 | Enabling Apple CarPlay® interface<br>Without: Replacing steering-column<br>GPS antenna line                     | switch, installing GPS antenr | na and      | Labor time:   | 77 TU  |
| 91 93 23 41:                                 | Enabling Apple CarPlay® interface<br>Includes: Installing GPS antenna and<br>Without: Replacing steering-column | GPS antenna line<br>switch    | L           | .abor time: 2 | 261 TU |
| 94 50 19 00:                                 | ONLY for vehicles WITHOUT Voice contr                                                                           | rol (QH0):                    |             |               |        |
|                                              | Removing and installing steering-column                                                                         | switch                        |             | Labor time:   | 66 TU  |

Important Notice: Technical Bulletins issued by Porsche Cars North America, Inc. are intended only for use by professional automotive technicians who have attended Porsche service training courses. They are written to inform those technicians of conditions that may occur on some Porsche vehicles, or to provide information that could assist in the proper servicing of a vehicle. Porsche special tools may be necessary in order to perform certain operations identified in these bulletins. Use of tools and procedures other than those Porsche recommends in these bulletins may be detrimental to the safe operation of your vehicle, and may endanger the people working on it. Properly trained Porsche technicians have the equipment, tools, safety instructions, and know how to do the job properly and safely. Part numbers listed in these bulletins are for reference only. The work procedures updated electronically in the Porsche PIWIS diagnostic and testing device take precedence and, in the event of a discrepancy, the work procedures in the PIWIS Tester are the ones that must be followed.

© 2021 Porsche Cars North America, Inc.